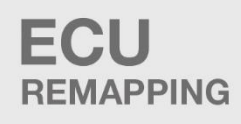

CARS/TRUCKS/TRACTORS

## MOTORBIKES MODULES

# POWER BENCH

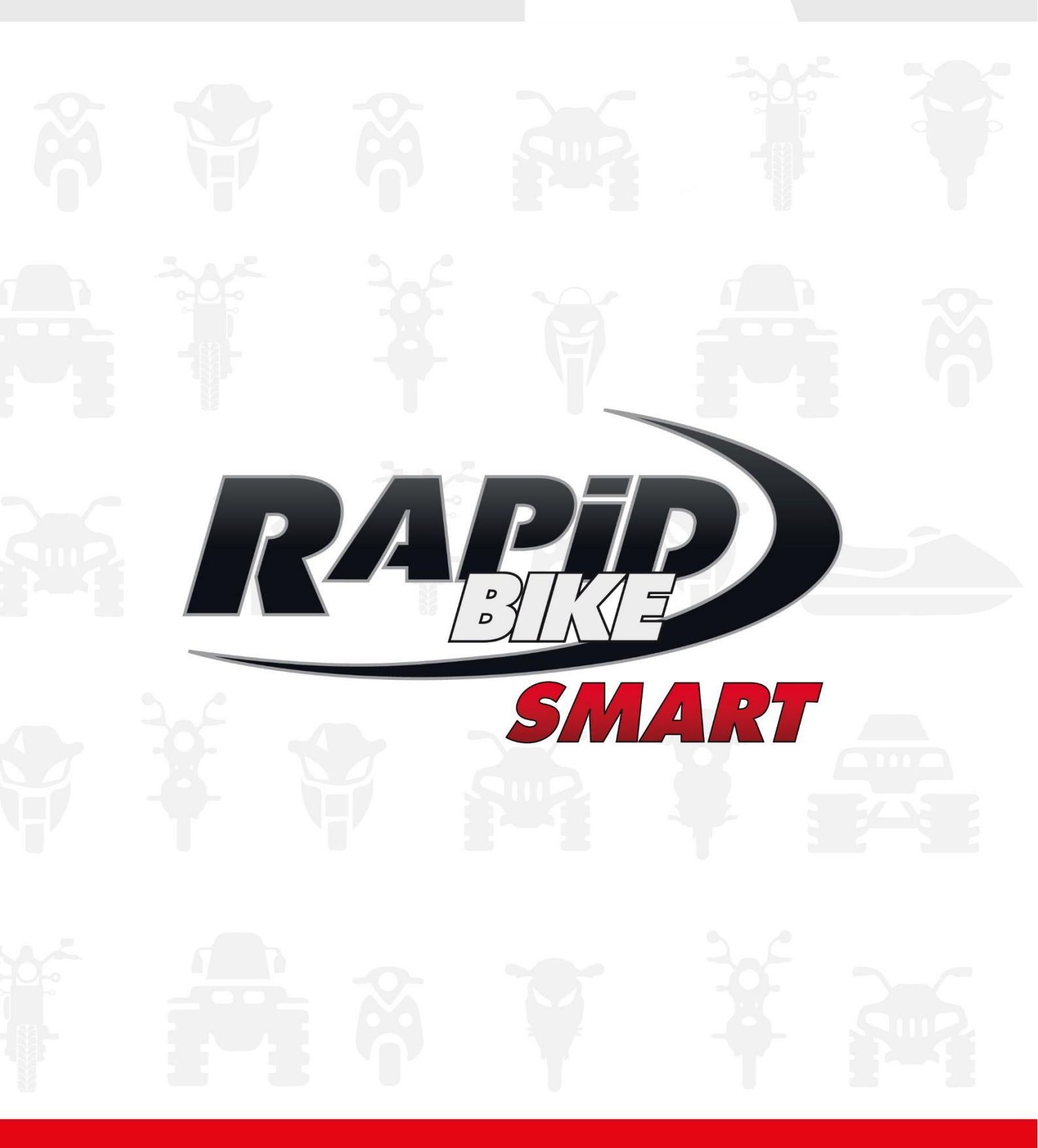

**INSTALLATION AND USE** 

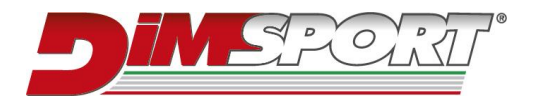

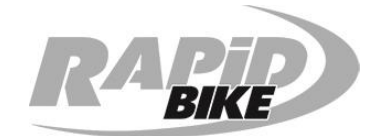

#### **1. Minimum System Requirements**

- Windows 10, 32 or 64-bit with 1GB of RAM.
- Screen resolution 1024 x 768 with 256 colours.
- Bluetooth 4.0 BLE.
- 200MB of free disk space.
- Active Internet connection.

### 2. Installation

- 1. Download the installer from <u>www.rapidbike.com</u>.
- 2. Ensure no Rapid Bike devices (USB cable or USB license key) are plugged.
- 3. Run the installer.
- 4. Follow the wizard instructions.
- 5. Once done, Rapid Bike SMART software icon will be available on the desktop.

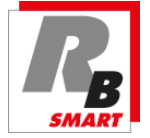

#### 3. Connection with Rapid Bike SMART unit

PC and SMART unit connect through Bluetooth connection at a **maximum distance** of 2 m (6 ft):

- 1) Turn ignition on.
- 2) Open Rapid Bike SMART software.
- Software automatically scans and connects to SMART unit.

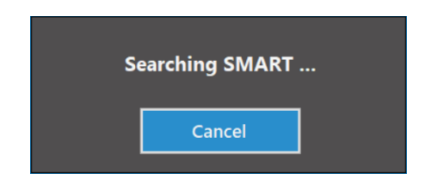

Rapid Bike SMART uses BLE (Bluetooth Low Energy) connection and does not require to be paired in advance with the OS.

#### Warning

Excessive distance between computer and SMART unit may cause connection loss or inability to establish a connection. Before attempting to re-connect, reduce the distance, then click button "**Connect**".

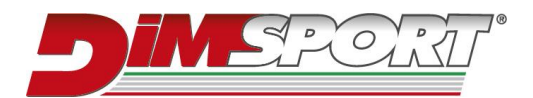

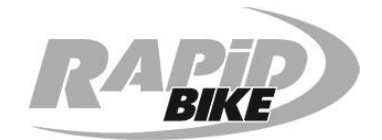

#### Warning

Power supply may turn off about a minute after ignition has been turned off, causing disconnection with SMART unit. To establish again the connection, turn ignition on and press button "**Connect**".

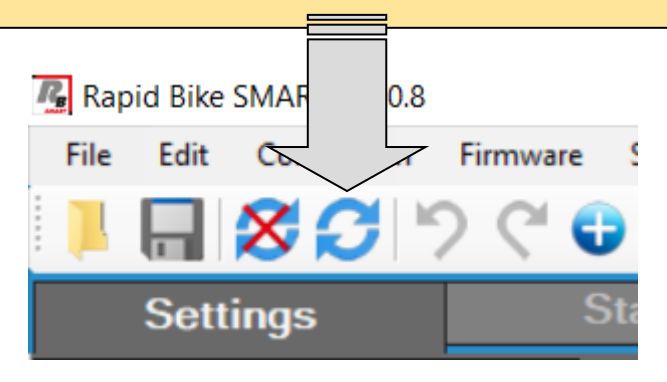

## 4. Main window "Settings"

SMART unit settings are loaded automatically once software is opened, showing the curve of values with which OEM Lambda signal is modified according to throttle opening.

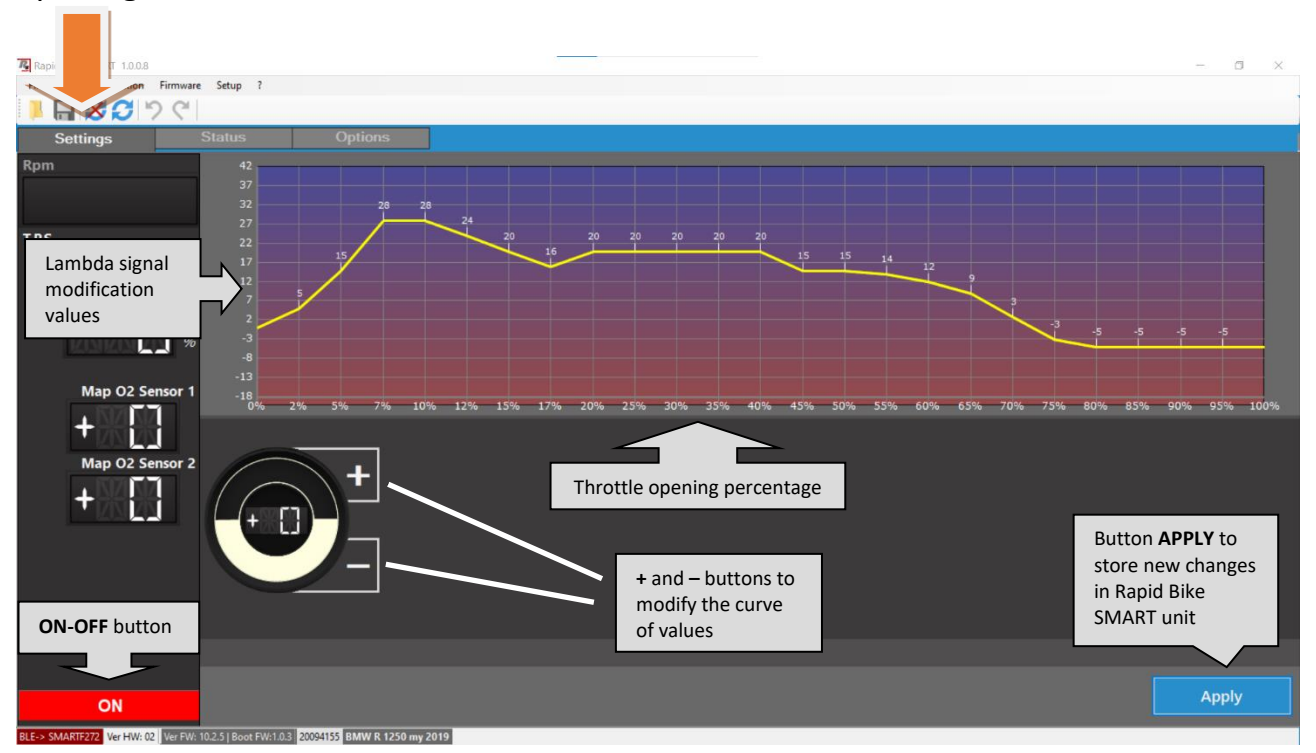

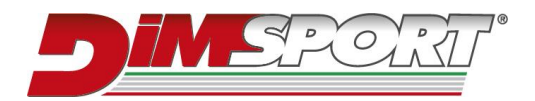

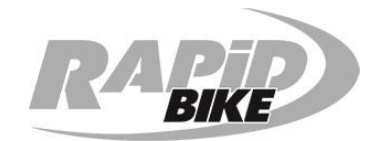

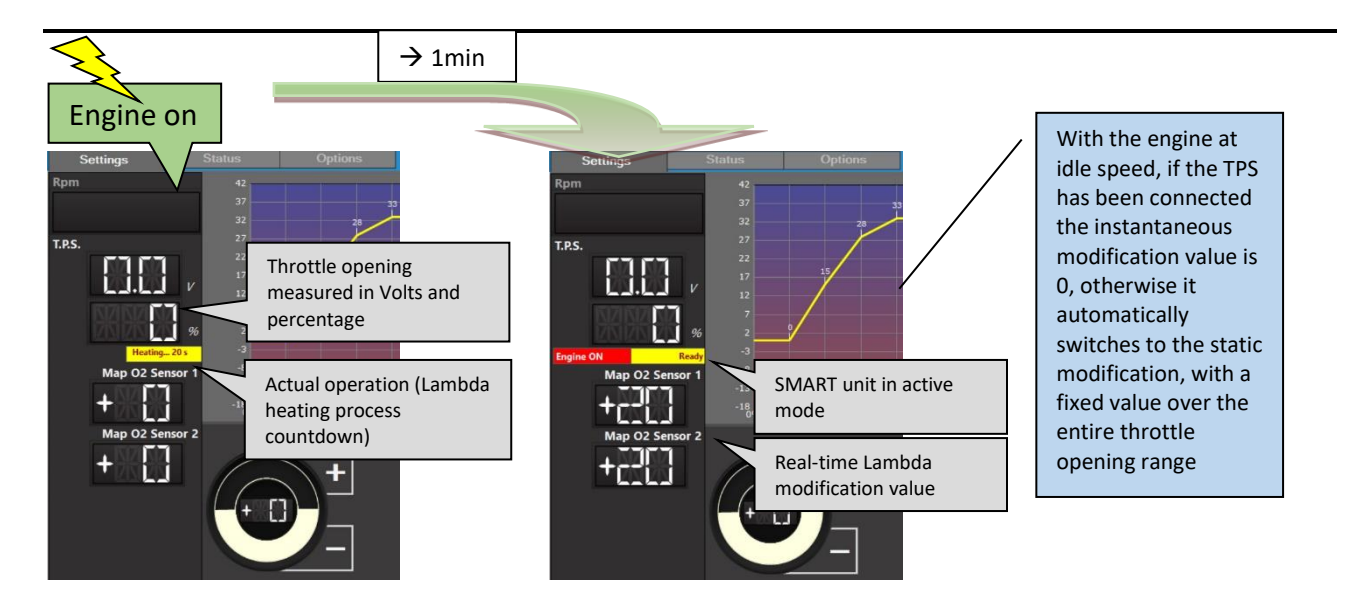

## 5. Settings modification – Test with SMART unit turned OFF

If you want to customize the settings, just click + or – on the knob as indicated. Furthermore, SMART unit can be turned off with a dedicated button:

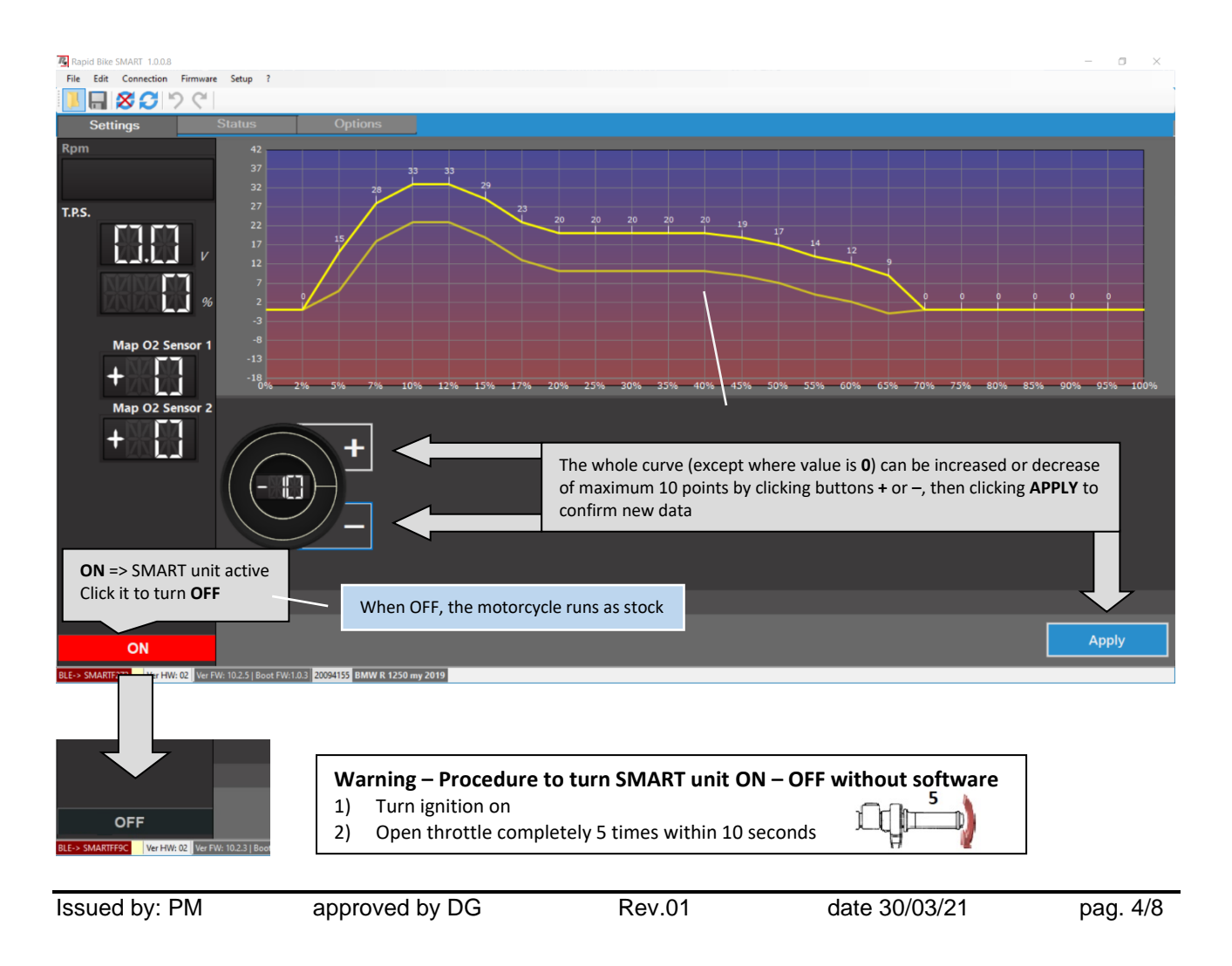

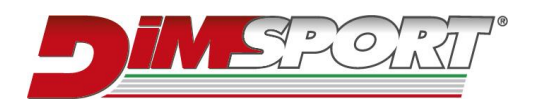

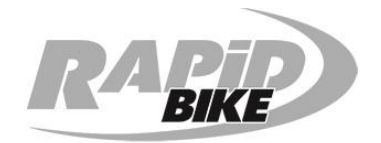

## 6. Status section – Sensors control and system operating

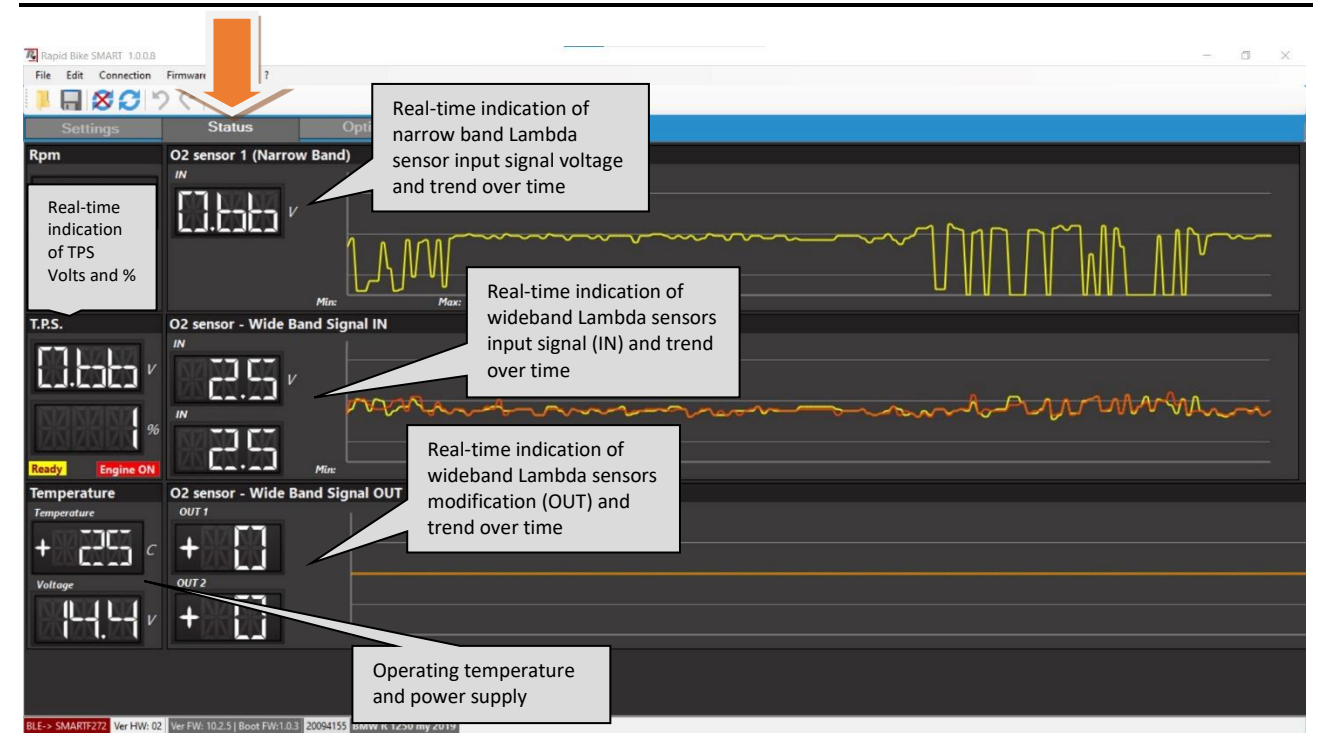

## 7. LED status – SMART unit check-up – ON <-> OFF procedure

System status can be monitored also without the PC, using the red LED light present on the back of SMART unit:

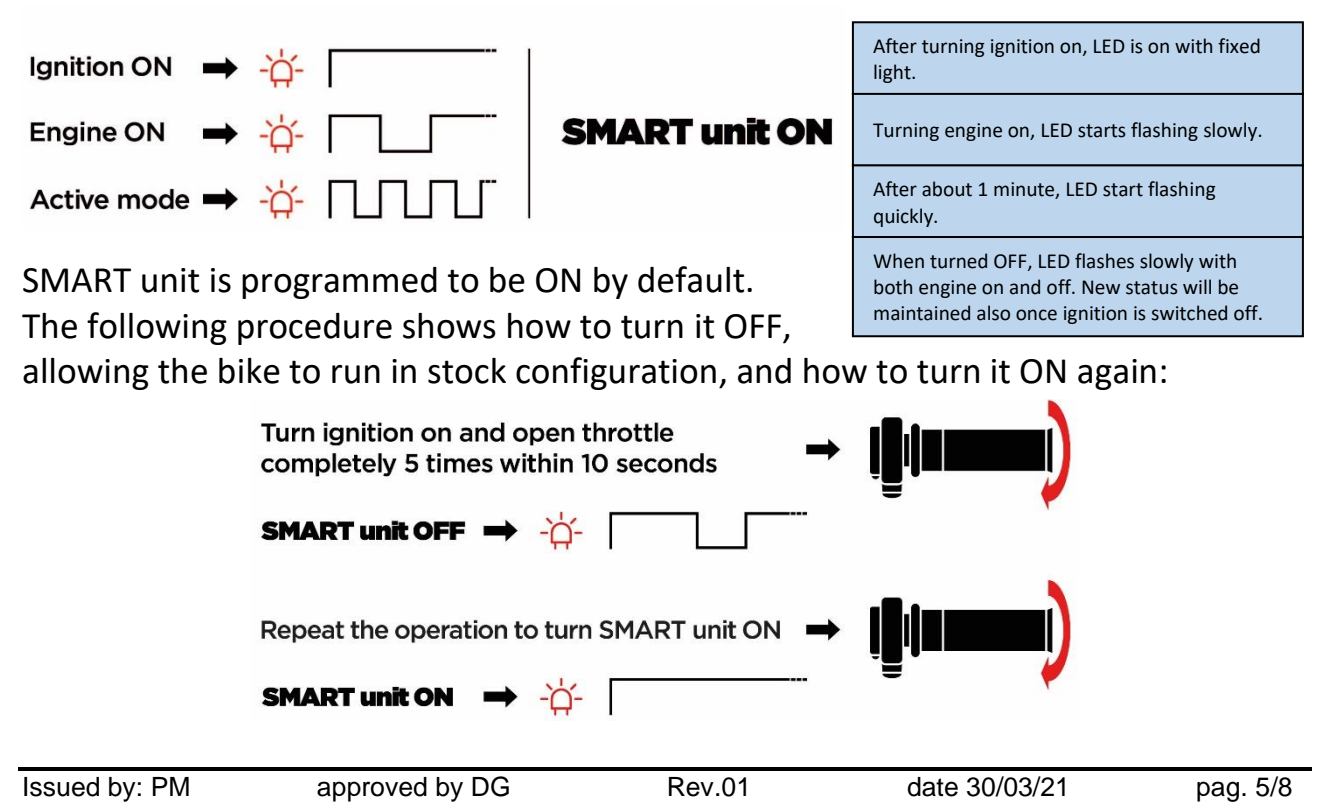

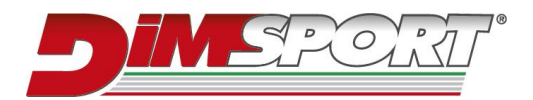

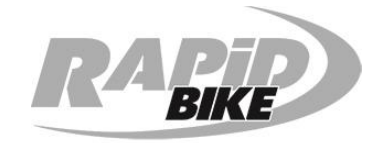

## 8. Services

#### **Technical support:**

- Phone number: +39 0142 9552 Monday to Friday from 09:00 am to 01:00 pm and from 02:00 pm to 06:00 pm UTC+1 (CET) – UTC+2 (CEST)
- e-mail: support.rapidbike@dimsport.it

#### Upgrades:

Rapid Bike software updates automatically with the application **Check DSupdate**, controlling the presence of new upgrades and advising with a pop-up message when they are available (Internet connection required).

Website: www.rapidbike.com

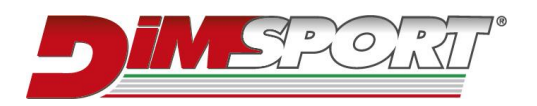

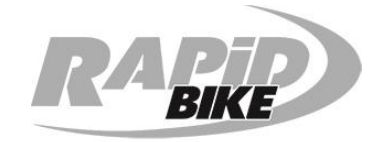

## Notes:

## www.dimsport.it

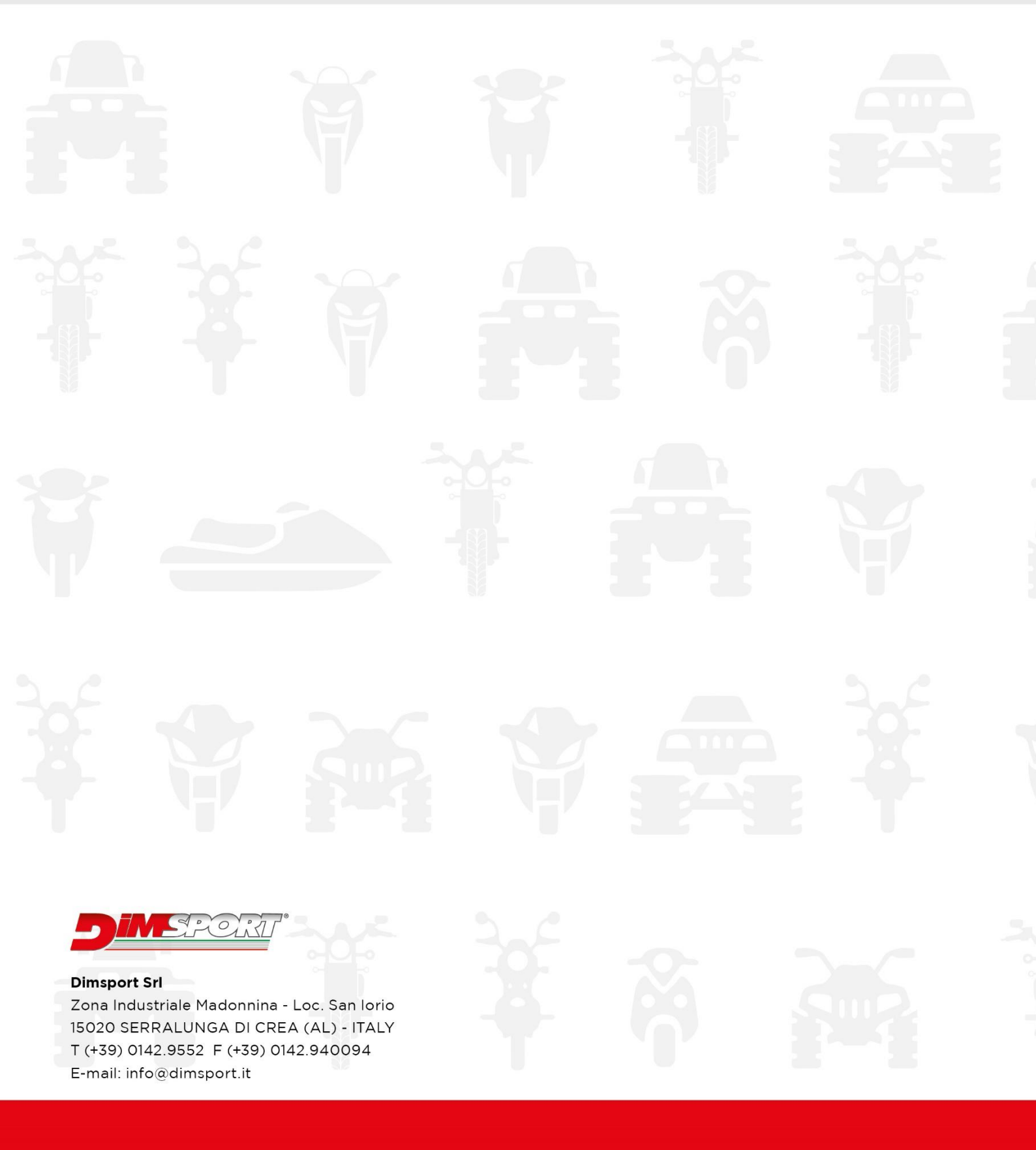

#### RAPIDBIKE

**UFFICIO COMMERCIALE - COMMERCIAL DEPT.** Tel. (+39) 0142.9552 E-mail: info@dimsport.it ASSISTENZA TECNICA - TECHNICAL SUPPORT Tel. (+39) 0142.955220 E-mail: support.rapidbike@dimsport.it